# Kahoot

Kahoot er en tjeneste, der kan lave multiple choice-quizzer, der kan afholdes direkte i klasseværelset. Tjenesten kan kobles med de studerendes computere eller smartphones og kræver derfor ikke noget ekstra udstyr.

### Sådan gør du:

## 1)

Det første skridt i at bruge tjeneste er at oprette en bruger eller logge ind. Dette foregår i øverste højre hjørne af siden. At oprette en bruger kræver en mailadresse, men man kan også bruge facebook eller google til at logge ind.

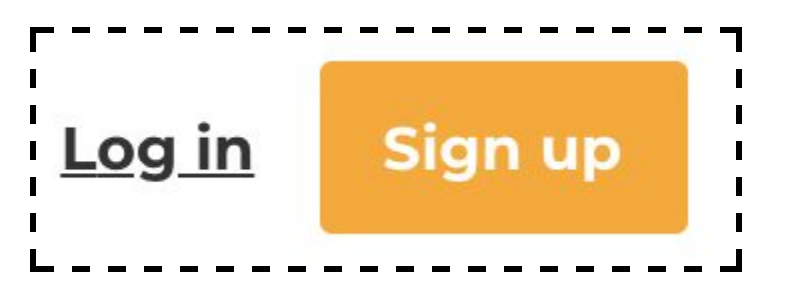

#### 2)

Når først du er logget ind kan du oprette en quiz ved at klikke på det lilla ikon med teksten "New K!" i højre hjørne.

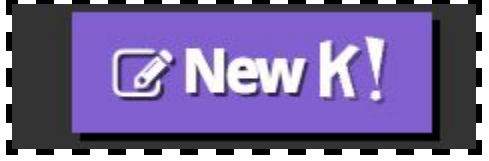

#### 3)

Herefter er der mulighed for at vælge flere forskellige elementer. Vi vælger i dette tilfælde quiz.

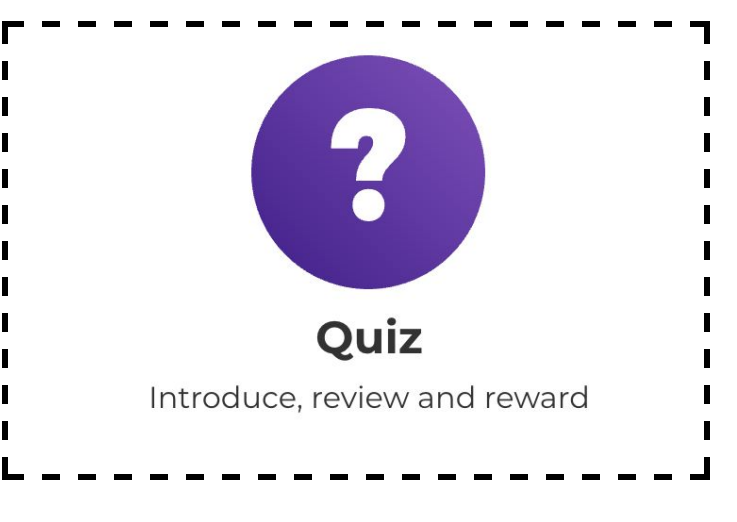

#### 4)

Nu kommer en række felter frem. Der skal udfyldes før quizzen kan oprettes. Kun felterne markeret med (required) skal udfyldes. Det er altså ikke påkrævet at have billeder og introduktionsvideo med.

# Kahoot

### 5)

Når felterne er udfyldt klikkes på den grønne knap "OK, go" øverst i højre hjørne.

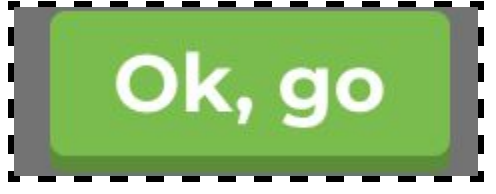

#### 6)

Nu er quizzen klar til, at du lægger det første spørgsmål ind i den. Det gøres ved at klikke på det store felt med det lilla plus-ikon.

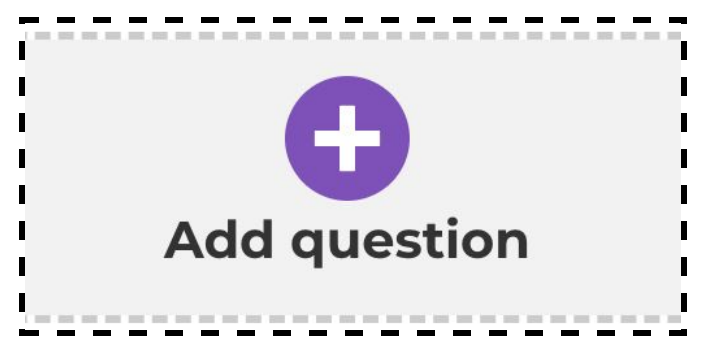

#### 7)

Hver spørgsmålsside ser fra nu af sådan her ud. Der er de samme muligheder og begrænsninger på hver side. Der skal stilles et spørgsmål i spørgsmålsfeltet og der skal være mindst to svarmuligheder.

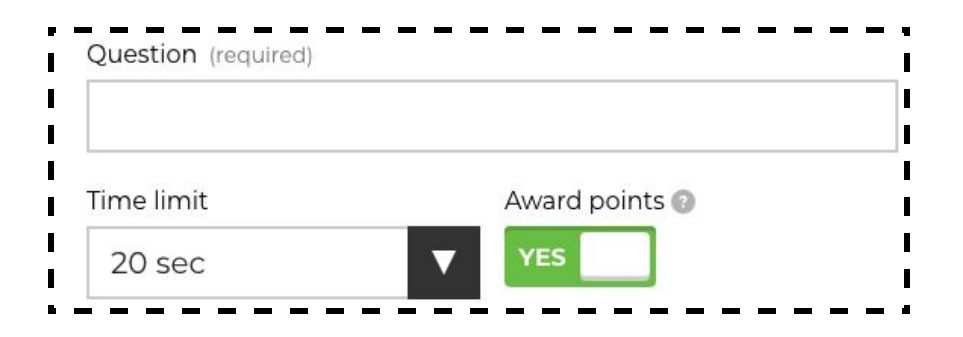

#### 8)

Når spørgsmål og svarmuligheder er skrevet ind skal du vælge hvilke(n) svarmulighed(er) der er korrekt(e). Det gøres ved at trykke på fluebensikonet til højre for svarfeltet. Når fluebenet bliver grønt er svaret valgt som det korrekte.

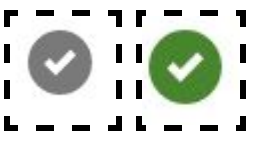

#### 9)

På hver spørgsmålsside er der desuden flere funktioner som at indsætte billeder eller video. Dette gøres i højre hjørne. Derudover er det muligt at vurdere om quizzen skal give point eller ej, og hvor lang tid deltagerne har til at svare på hvert spørgsmål. Disse elementer bør være en del af de pædagogiske overvejelser ved at bruge værktøjet.

Når disse beslutninger er truffet klikkes på knappen "next".

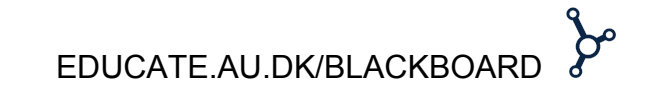

# Kahoot

### 10)

Når quizzen og alle spørgsmål er udarbejdet trykker du "Save" i øverste højre hjørne. Nu skal quizzen i brug. Den anvendes ved at klikke på knappen "Play it".

Denne knap åbner en side, hvor du skal vælge om deltagere spiller enkeltvis eller i hold. Når dette er valgt åbnes en side, der ser sådan her ud:

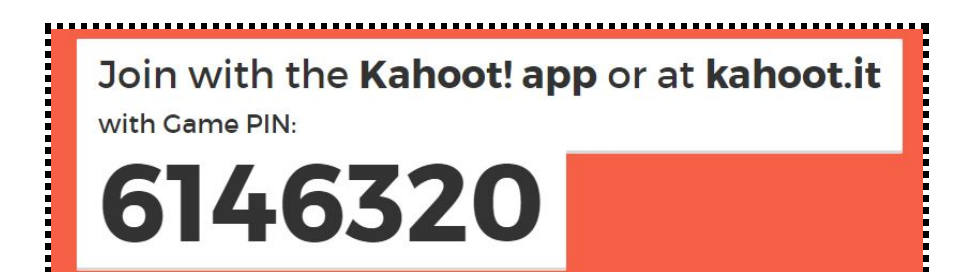

## 11)

De studerende skal nu på deres egne telefoner eller pc'er åbne linket "kahoot.it" og her indtaste pinkoden. De studerende forbinder sig på den måde til quizzen. Der når alle studerende er forbundet blot startes ved at klikke på knappen "start" i øverste højre hjørne. Quizzen forløber derefter nogenlunde af sig selv, man skal blot trykke på knappen "next" mellem hvert spørgsmål.

God fornøjelse!

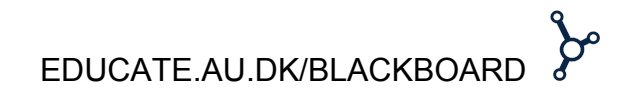